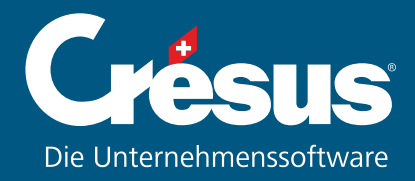

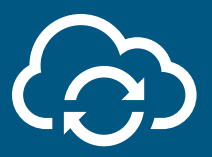

#### CRÉSUS SYNCHRO

Dieser Dienst synchronisiert die FIBU mit den von der Lohnbuchhaltung und der Faktura produzierten Buchungen.

Benutzen Sie Crésus auf verschiedenen Computern an verschiedenen Orten? Crésus Synchro übermittelt die Buchungen via die Cloud.

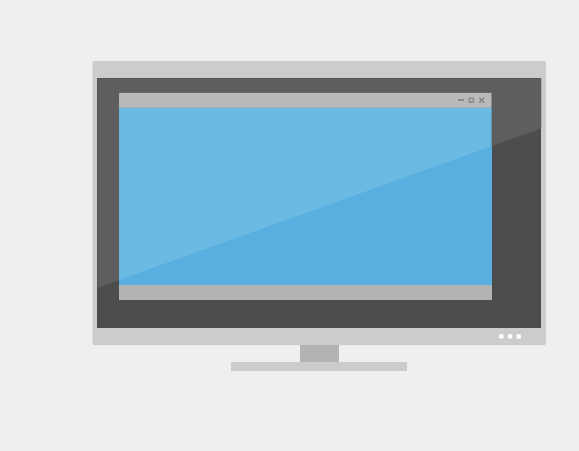

#### Starten

Alles fängt mit **Crésus Finanzbuchhaltung** an.

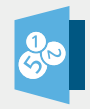

### Ein Mandat anbinden

In Crésus Finanzbuchhaltung benutzen Sie den Befehl *Datei* > *Crésus Synchro* > *Mandat anbinden*.

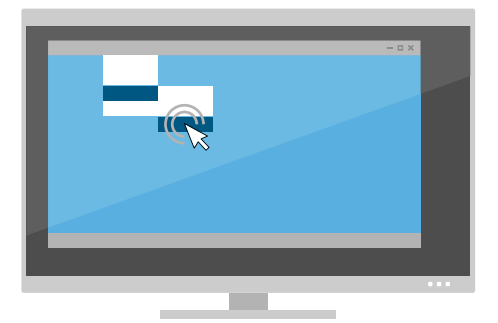

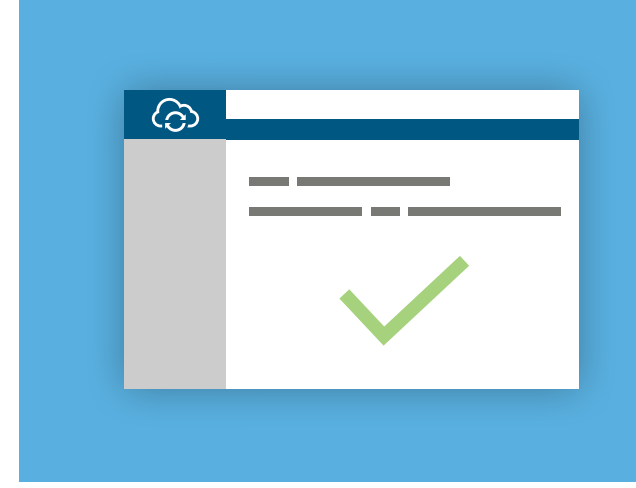

### Ein Mandat erstellen

Geben Sie dem Mandat einen Namen und klicken Sie auf die Schaltfläche «Einen Teilnehmer einladen».

# USB Stick benutzen

Das Ticket dient dazu um sich von einem anderen Computer an das Mandat anzubinden

Speichern Sie das Ticket auf einem USB Stick um es den eingeladenen Teilnehmern zu übermitteln.

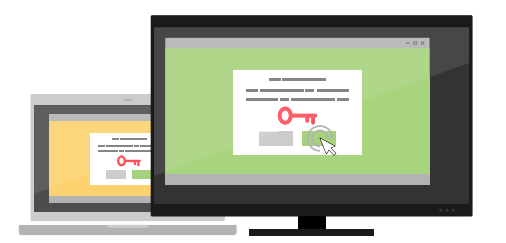

# Auf den anderen Computern

Ein Doppelklick auf das auf dem USB Stick gespeicherten Ticket gibt das Mandat auf dem jeweiligen Computer frei.

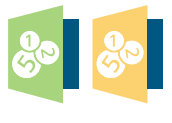

# Remoteverbuchung

Nun können die Buchungen von den anderen Computern in die **Finanzbuchhaltung** verbucht werden, indem Sie den Befehl *Datei > Verbuchen* in **Crésus Faktura** oder in **Crésus Lohnbuchhaltung** benutzen.

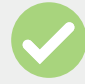

# Das Ticket löschen

Nun sollten Sie das Ticket vom USB-Stick löschen... Sie können jederzeit ein neues Ticket erstellen.

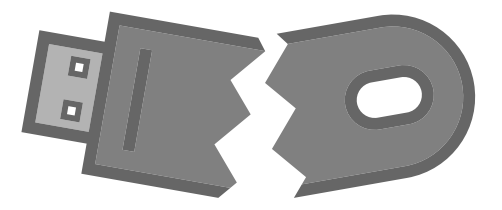